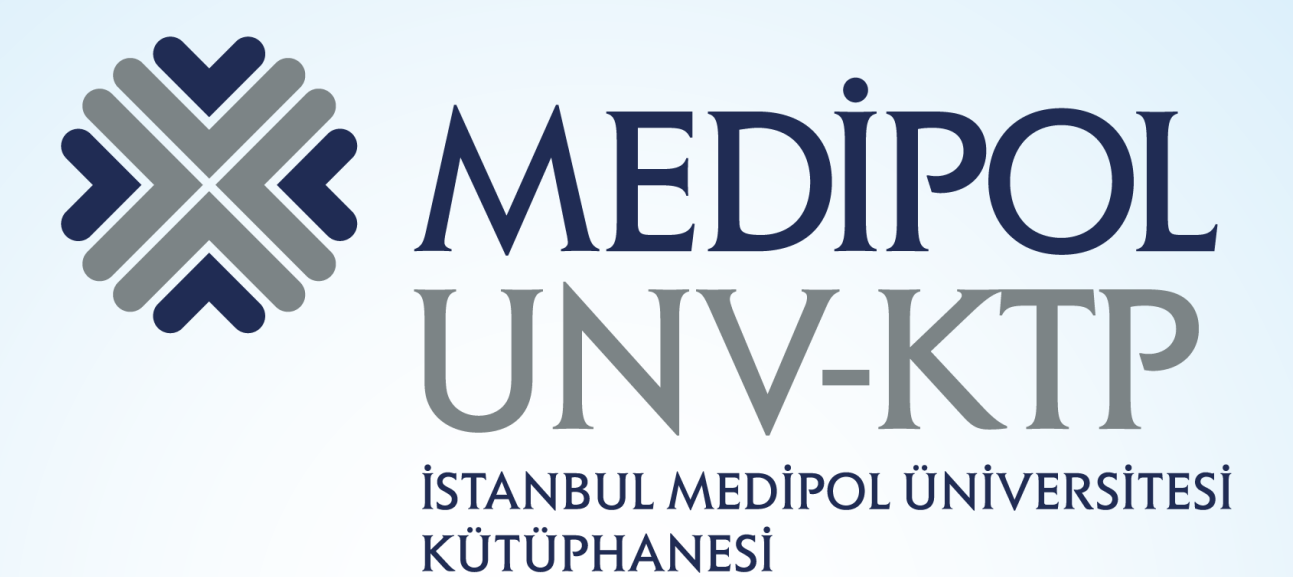

## CELL JOURNALS KULLANIM KILAVUZU

# İÇERİK

- Cell Journals1974'ten beri, teknoloji ve yayıncılık uygulamalarındaki en yüksek kalitedeki bilimi yeniliklerle birleştiren, Cell Press'i içeren veri tabanıdır.
- Cell'in çevrimiçi olarak 19.000'den fazla tıp alanında makalesi vardır ve bunlar 1.4 milyon atıf almıştır.

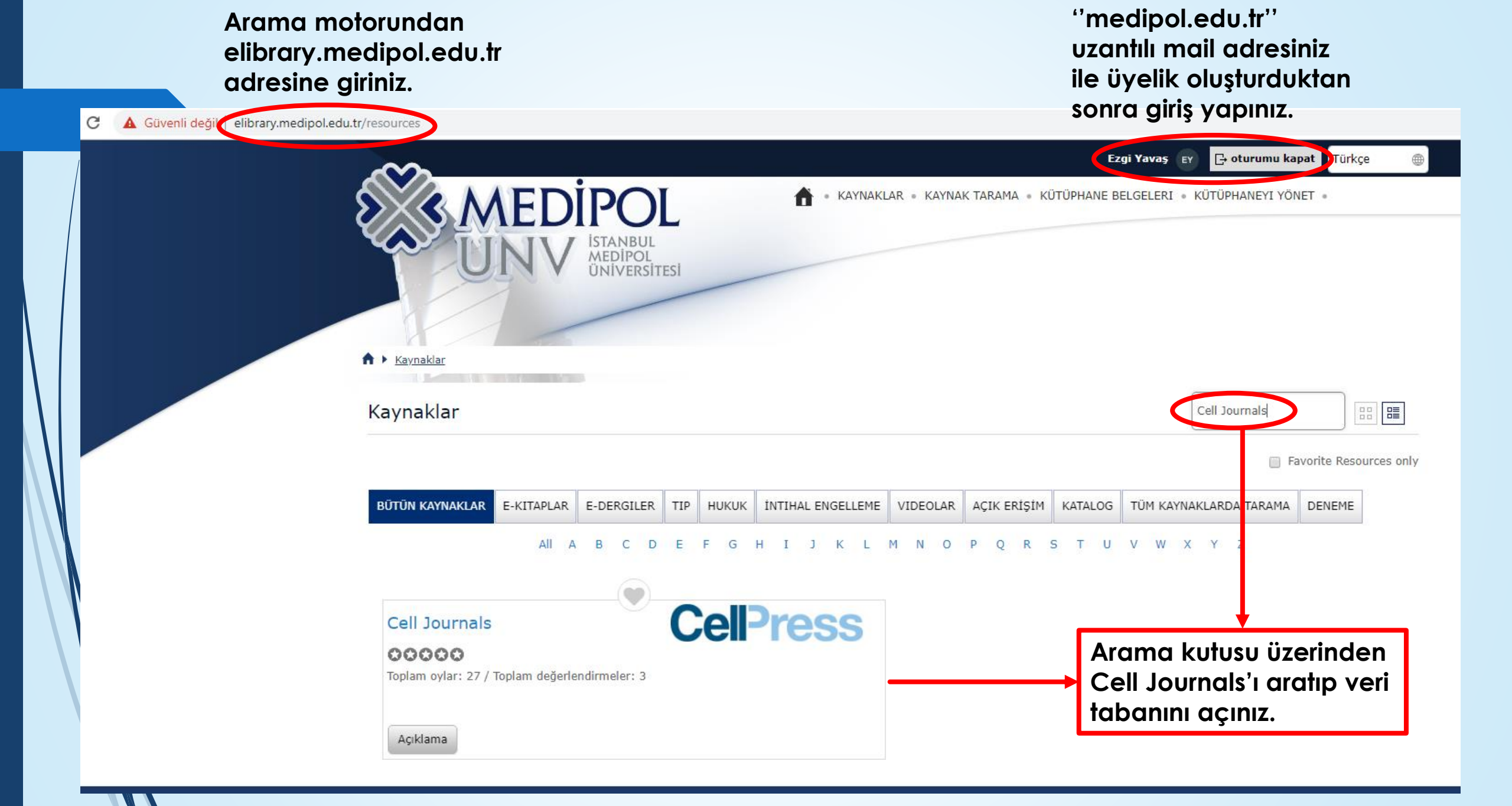

Veri tabanına girdiğinizde karşınıza çıkan ana sayfa bu şekildedir.

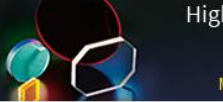

High-performance optical filters for scientific imaging MAKE THE MOST OF YOUR LIGHT

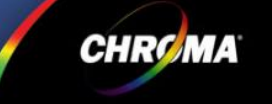

## CelPress

#### Subscribe Claim Log in Register

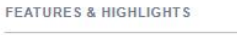

CURRENT CELL

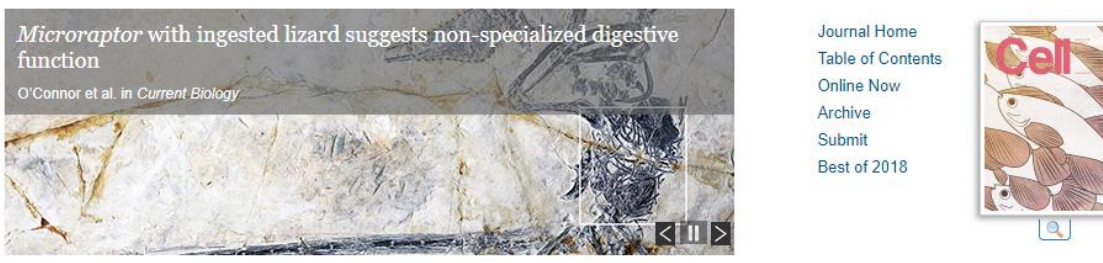

....

SHORT ARTICLE

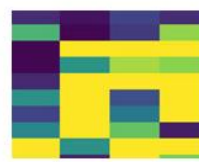

Meta-Analysis Reveals Reproducible Gut Microbiome Alterations in Response to a High-Fat Diet Bisanz et al. Cell Host & Microbe

ONLINE NOW

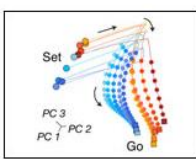

Bayesian Computation through Cortical Latent **Dynamics** Sohn et al. Neuron

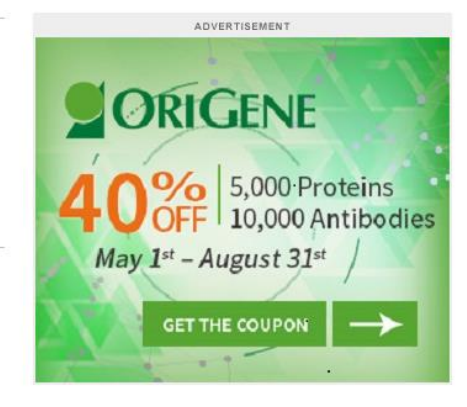

LATEST FROM CROSSTALK

ARTICLE

Lessons from the first ever Cell Press editorial internehi

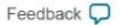

Ricinspired Heart Valve Prosthesis Made h

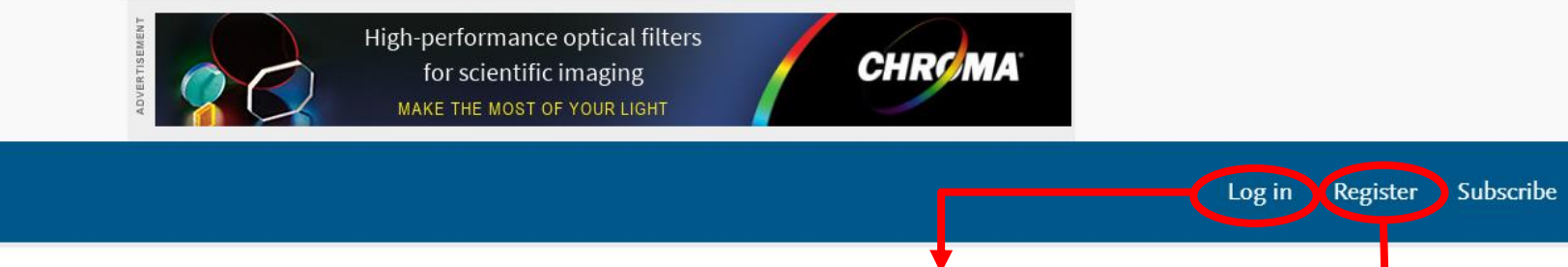

Claim

Feedback 💭

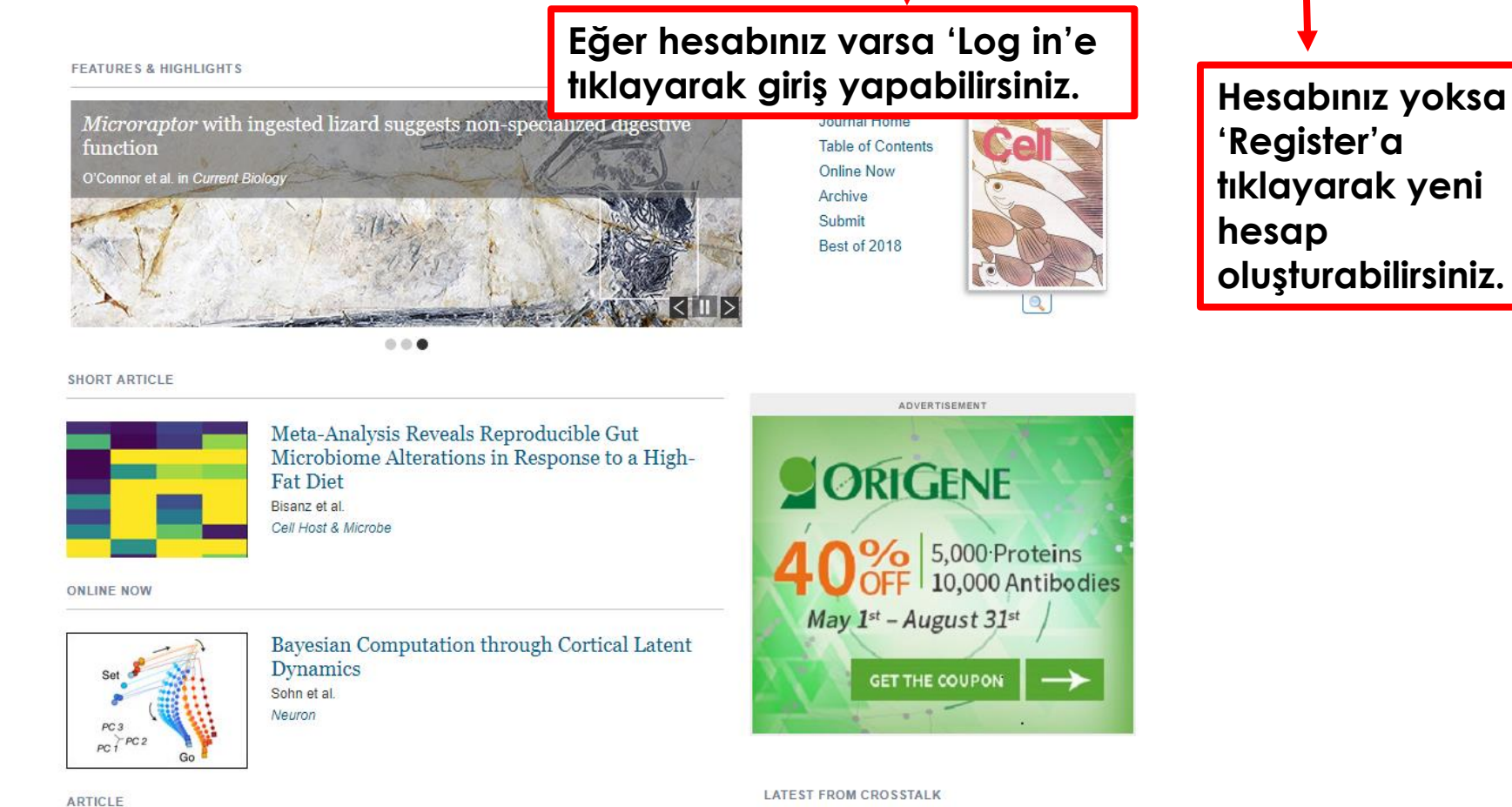

Lessons from the first ever Cell Press editorial

internship

Riginspired Heart Valve Prosthesis Made by

CellPress

| 1  | Login Details                                                                                                    |                              |  |  |  |  |  |  |
|----|----------------------------------------------------------------------------------------------------|------------------------------|--|--|--|--|--|--|
|    | Email:                                                                                                    |                              |  |  |  |  |  |  |
|    | New Password:                                                                                                    |                              |  |  |  |  |  |  |
|    | М                                                                                                    | ust be at least 5 characters |  |  |  |  |  |  |
| ۰, | Confirm Password:                                                                                                    |                              |  |  |  |  |  |  |
| ľ  | Profile Information                                                                                                    |                              |  |  |  |  |  |  |
| L, | Title:                                                                                                    | Select Title                 |  |  |  |  |  |  |
| •  | First Name:                                                                                                    |                              |  |  |  |  |  |  |
| L  | Last Name:                                                                                                    |                              |  |  |  |  |  |  |
|    | Country/Region:                                                                                                    | Select a country/region      |  |  |  |  |  |  |
|    | Profession:                                                                                                    | Select Profession            |  |  |  |  |  |  |
| ١, | Specialization:                                                                                                    | Select Specialization        |  |  |  |  |  |  |
| •  | Work Setting:                                                                                                    | Select Work Setting          |  |  |  |  |  |  |
|    |                                                                                                    |                              |  |  |  |  |  |  |
|    | Gerekli bilgileri doldurduktan ve<br>e-mail ayarlamalarını yaptıktan<br>sonra ücretsiz hesabınızı<br>oluşturabilirsiniz. |                              |  |  |  |  |  |  |

Register for an Account for Free

All Fields Required

| nanage user data, please review our Privacy Policy. |                                                                       |                                                                                                |                                                                         |  |  |  |
|-----------------------------------------------------|-----------------------------------------------------------------------|------------------------------------------------------------------------------------------------|-------------------------------------------------------------------------|--|--|--|
| Table of Contents alerts and C                      | Online Now Articles alerts                                            |                                                                                                |                                                                         |  |  |  |
| Title                                               | Table of Contents Alert<br>Alert me when new issues<br>are available. | Online Now Articles Alert<br>Alert me when new Online<br>Now Articles content is<br>available. | Published Articles Alert<br>Alert me when new article<br>are published. |  |  |  |
| The American Journal of<br>Human Genetics           | TOC Alerts                                                            | <ul> <li>Online Now Articles</li> <li>Alerts</li> </ul>                                        |                                                                         |  |  |  |
| Biophysical Journal                                 | TOC Alerts                                                            | <ul> <li>Online Now Articles</li> <li>Alerts</li> </ul>                                        |                                                                         |  |  |  |
| Cancer Cell                                         | TOC Alerts                                                            | <ul> <li>Online Now Articles</li> <li>Alerts</li> </ul>                                        |                                                                         |  |  |  |
| Cell                                                | TOC Alerts                                                            | <ul> <li>Online Now Articles</li> <li>Alerts</li> </ul>                                        |                                                                         |  |  |  |
| Cell Chemical Biology                               | TOC Alerts                                                            | <ul> <li>Online Now Articles</li> <li>Alerts</li> </ul>                                        |                                                                         |  |  |  |
| Cell Host & Microbe                                 | TOC Alerts                                                            | <ul> <li>Online Now Articles</li> <li>Alerts</li> </ul>                                        |                                                                         |  |  |  |
| Cell Metabolism                                     | TOC Alerts                                                            | <ul> <li>Online Now Articles</li> <li>Alerts</li> </ul>                                        |                                                                         |  |  |  |
| Cell Reports                                        | TOC Alerts                                                            | <ul> <li>Online Now Articles</li> <li>Alerts</li> </ul>                                        |                                                                         |  |  |  |
| Cell Stem Cell                                      | TOC Alerts                                                            | <ul> <li>Online Now Articles</li> <li>Alerts</li> </ul>                                        |                                                                         |  |  |  |
| Cell Systems                                        | TOC Alerts                                                            | <ul> <li>Online Now Articles</li> <li>Alerts</li> </ul>                                        |                                                                         |  |  |  |
| Chem                                                | TOC Alerts                                                            | <ul> <li>Online Now Articles</li> <li>Alerts</li> </ul>                                        |                                                                         |  |  |  |
| Current Biology                                     | TOC Alerts                                                            | <ul> <li>Online Now Articles</li> <li>Alerts</li> </ul>                                        |                                                                         |  |  |  |
| Developmental Cell                                  | TOC Alerts                                                            | <ul> <li>Online Now Articles</li> <li>Alerts</li> </ul>                                        |                                                                         |  |  |  |
| Immunity                                            | TOC Alerts                                                            | <ul> <li>Online Now Articles</li> <li>Alerts</li> </ul>                                        |                                                                         |  |  |  |
| iScience                                            | TOC Alerts                                                            | <ul> <li>Online Now Articles</li> <li>Alerts</li> </ul>                                        | Published Articles Ale                                                  |  |  |  |
| Joule                                               | TOC Alerts                                                            | <ul> <li>Online Now Articles</li> <li>Alerts</li> </ul>                                        |                                                                         |  |  |  |
| Matter                                              | TOC Alerts                                                            | <ul> <li>Online Now Articles</li> <li>Alerts</li> </ul>                                        |                                                                         |  |  |  |
| Molecular Cell                                      | TOC Alerts                                                            | <ul> <li>Online Now Articles</li> <li>Alerts</li> </ul>                                        |                                                                         |  |  |  |
| Molecular Plant                                     | TOC Alerts                                                            | <ul> <li>Online Now Articles</li> <li>Alerts</li> </ul>                                        |                                                                         |  |  |  |
| Molecular Therapy                                   | TOC Alerts                                                            | Online Now Articles                                                                            |                                                                         |  |  |  |

| Molecular Therapy -<br>Methods & Clinical<br>Development                 | TOC Alerts                                   | <ul> <li>Online Now Articles<br/>Alerts</li> </ul> | Published Articles Aler     |
|--------------------------------------------------------------------------|----------------------------------------------|----------------------------------------------------|-----------------------------|
| Molecular Therapy -<br>Nucleic Acids                                     | TOC Alerts                                   | Online Now Articles<br>Alerts                      | Published Articles Aler     |
| Molecular Therapy -<br>Oncolytics                                        | TOC Alerts                                   | <ul> <li>Online Now Articles<br/>Alerts</li> </ul> | Published Articles Aler     |
| Neuron                                                                   | TOC Alerts                                   | Online Now Articles<br>Alerts                      |                             |
| One Earth                                                                | TOC Alerts                                   | <ul> <li>Online Now Articles<br/>Alerts</li> </ul> |                             |
| Plant Communications                                                     | TOC Alerts                                   | <ul> <li>Online Now Articles<br/>Alerts</li> </ul> |                             |
| Stem Cell Reports                                                        | TOC Alerts                                   | <ul> <li>Online Now Articles<br/>Alerts</li> </ul> |                             |
| Structure                                                                | TOC Alerts                                   | <ul> <li>Online Now Articles<br/>Alerts</li> </ul> |                             |
| Trends in Biochemical<br>Sciences                                        | TOC Alerts                                   | <ul> <li>Online Now Articles<br/>Alerts</li> </ul> |                             |
| Trends in Biotechnology                                                  | TOC Alerts                                   | <ul> <li>Online Now Articles<br/>Alerts</li> </ul> |                             |
| Trends in Cancer                                                         | TOC Alerts                                   | <ul> <li>Online Now Articles<br/>Alerts</li> </ul> |                             |
| Trends in Cell Biology                                                   | TOC Alerts                                   | <ul> <li>Online Now Articles<br/>Alerts</li> </ul> |                             |
| Trends in Chemistry                                                      | TOC Alerts                                   | Online Now Articles<br>Alerts                      |                             |
| Trends in Cognitive<br>Sciences                                          | TOC Alerts                                   | Online Now Articles<br>Alerts                      |                             |
| Trends in Ecology &<br>Evolution                                         | TOC Alerts                                   | <ul> <li>Online Now Articles<br/>Alerts</li> </ul> |                             |
| Trends in Endocrinology &<br>Metabolism                                  | TOC Alerts                                   | Online Now Articles<br>Alerts                      |                             |
| Trends in Genetics                                                       | TOC Alerts                                   | <ul> <li>Online Now Articles<br/>Alerts</li> </ul> |                             |
| Trends in Immunology                                                     | TOC Alerts                                   | <ul> <li>Online Now Articles<br/>Alerts</li> </ul> |                             |
| Trends in Microbiology                                                   | TOC Alerts                                   | <ul> <li>Online Now Articles<br/>Alerts</li> </ul> |                             |
| Trends in Molecular<br>Medicine                                          | TOC Alerts                                   | <ul> <li>Online Now Articles<br/>Alerts</li> </ul> |                             |
| Trends in Neurosciences                                                  | TOC Alerts                                   | <ul> <li>Online Now Articles<br/>Alerts</li> </ul> |                             |
| Trends in Parasitology                                                   | TOC Alerts                                   | <ul> <li>Online Now Articles<br/>Alerts</li> </ul> |                             |
| Trends in Pharmacological<br>Sciences                                    | TOC Alerts                                   | Online Now Articles<br>Alerts                      |                             |
| Trends in Plant Science                                                  | TOC Alerts                                   | <ul> <li>Online Now Articles<br/>Alerts</li> </ul> |                             |
| wish to receive special offers                                           | and promotions about re                      | lated products, services, and event                | s from:                     |
| <ul> <li>Elsevier, including comm<br/>colleges, and pharmaceu</li> </ul> | unications from Elsevier<br>itical companies | on behalf of trusted partners such a               | as societies, associations, |
| Communications from the                                                  | ro parties such as societ                    | les, associations, and colleges                    |                             |

Register

## CelPress

Ana sayfada yer alan bu bölümden öne çıkan makaleleri görebilirsiniz.

Bu bölümden kısa makalelere, online yayınlara ve makalelere erişebilirsiniz.

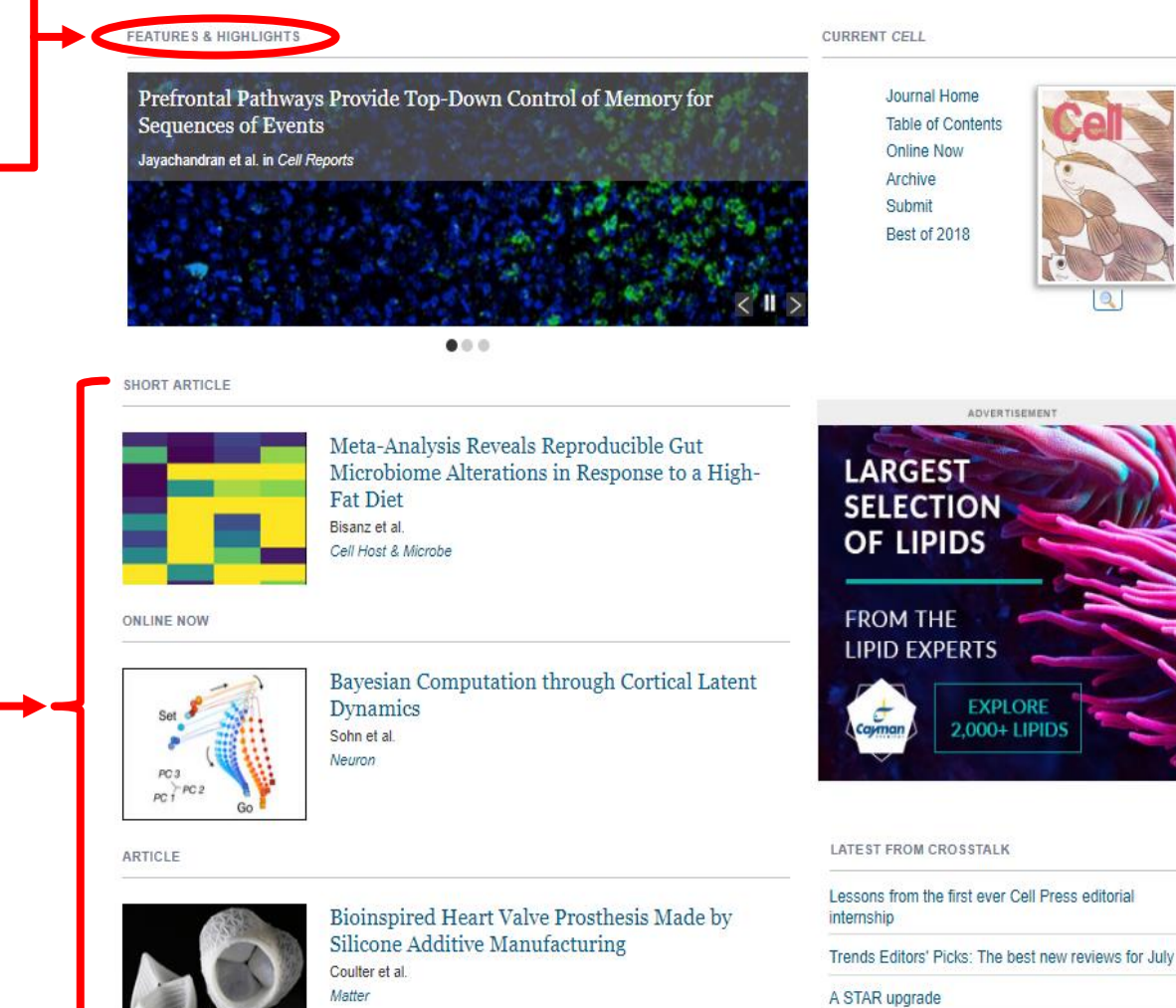

Please provide data and code at submission. Really,

#### Log in Register Subscribe Claim

Feedback 💭

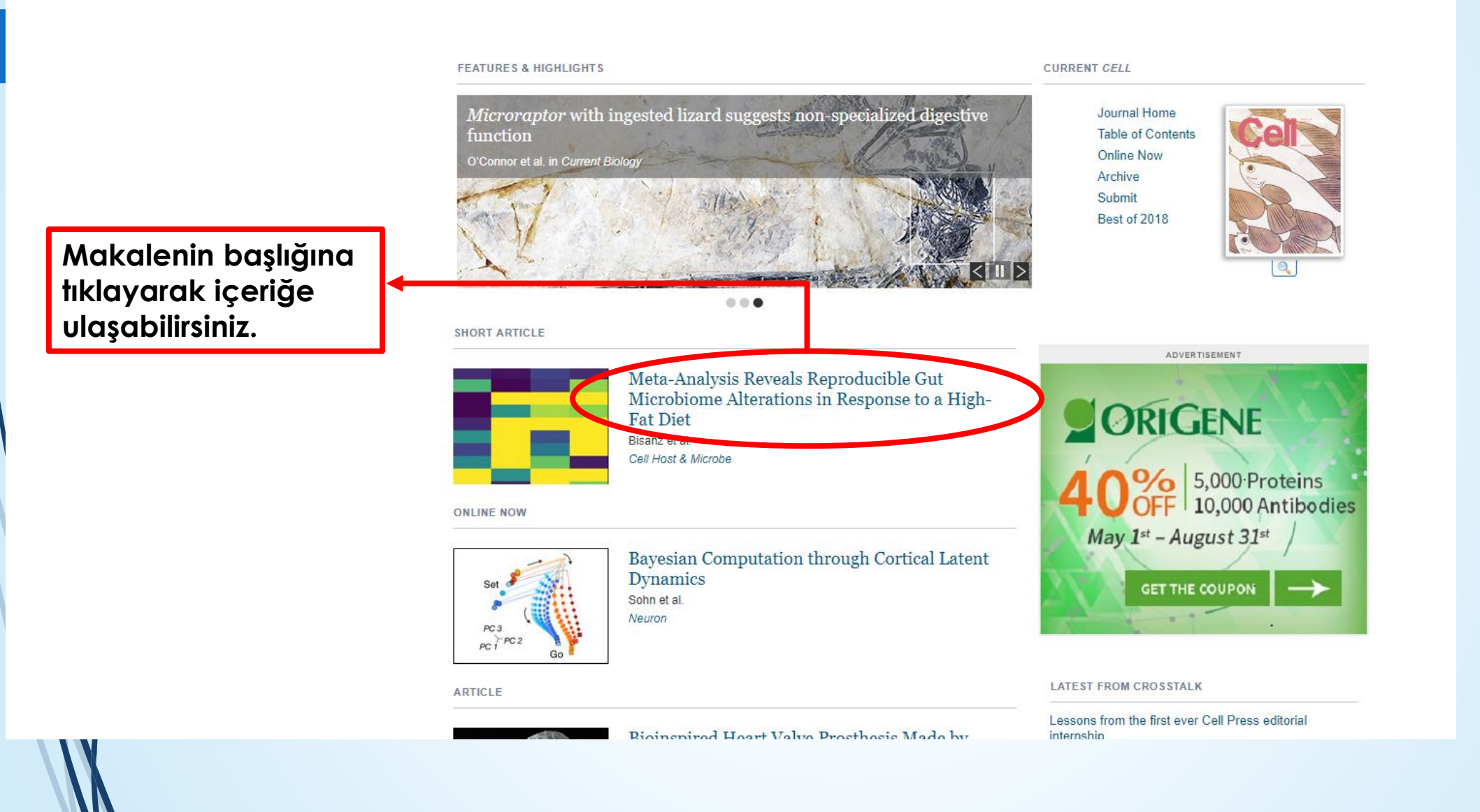

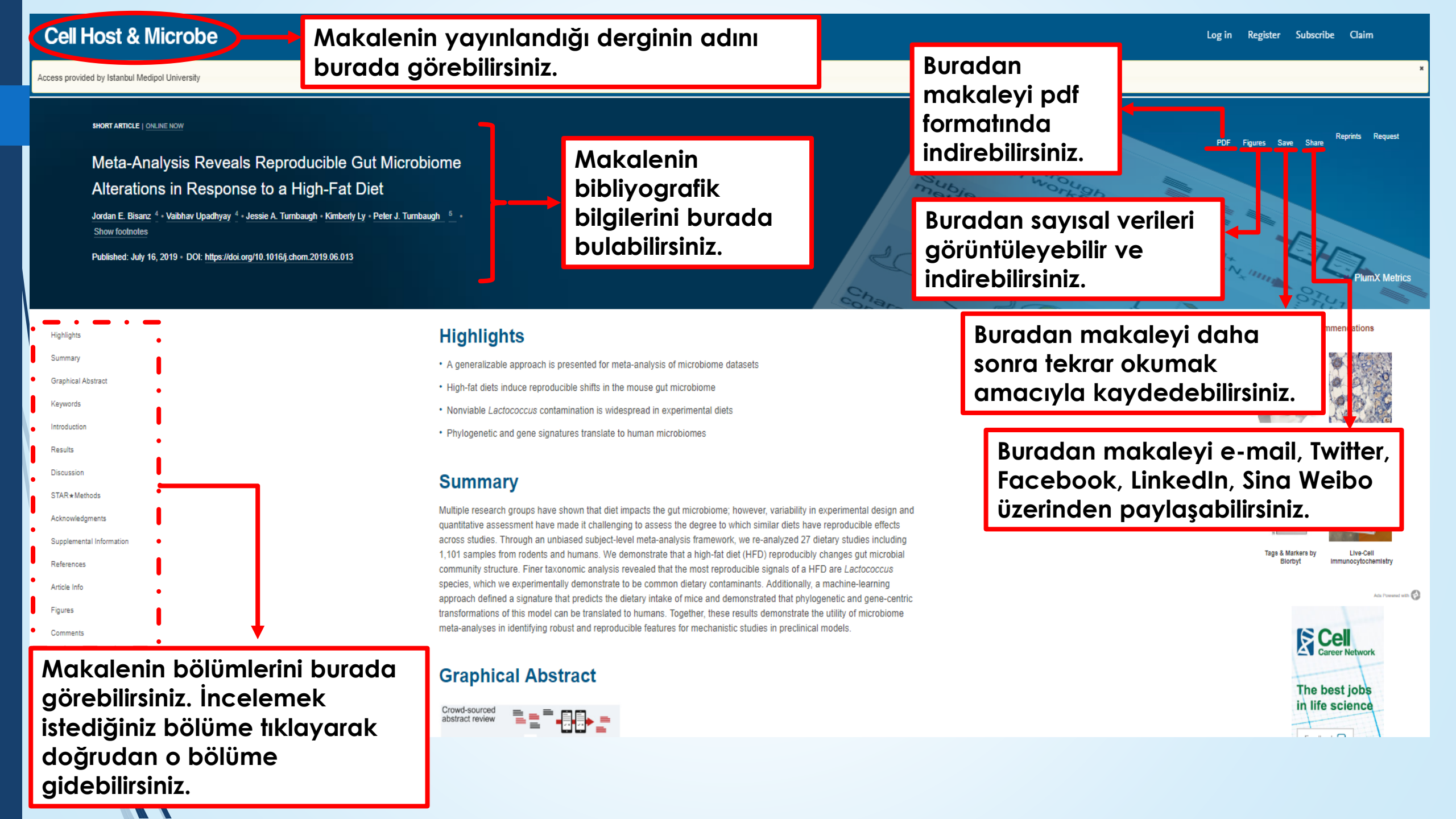

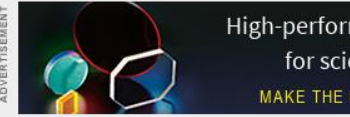

High-performance optical filters for scientific imaging MAKE THE MOST OF YOUR LIGHT

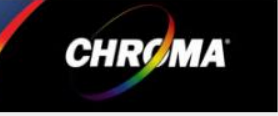

## CelPress

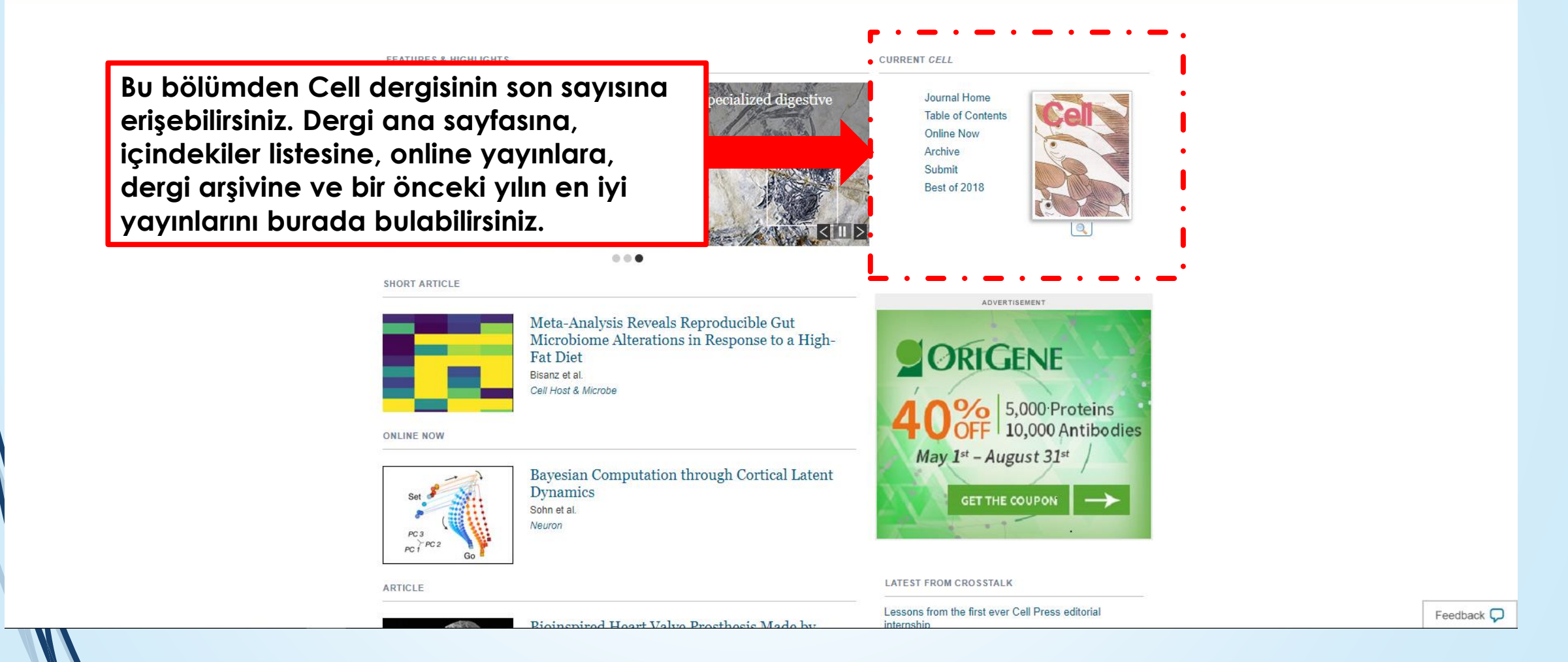

Dergi ana sayfasından dergi hakkında geniş kapsamlı bilgiye erişebilirsiniz.

Cell

Log in Register Subscribe Claim

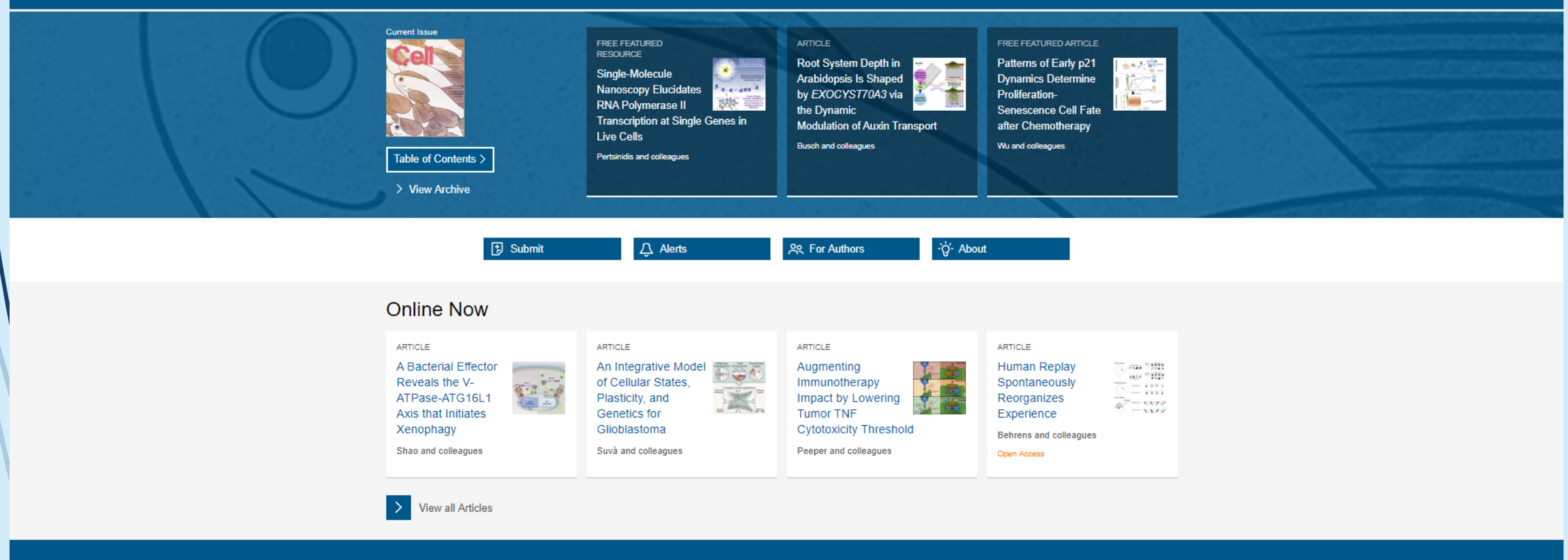

#### **Events & Announcements**

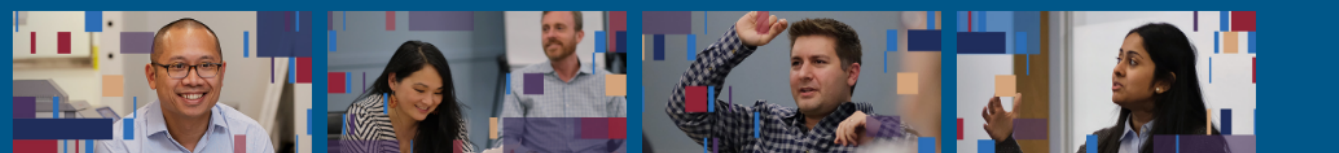

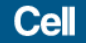

#### **Jul 11, 2019** Volume 178, Issue 2, p265-510

On the cover: Studying the evolution of African killifishes, Cui et al. (385– 399) discovered that genetic drift and relaxed selection are major evolutionary ... Show more

Current Issue Online Now Archive

İçindekiler listesinden derginin son sayısının içinde yer alan yayınları görebilir, 'Full-Text HTML'e tıklayarak yayınları tam metin olarak görüntüleyebilir ya da 'PDF'e tıklayarak yayınları pdf formatında indirebilirsiniz.

Yayınların sol tarafında bulunan **kutucuklar** yardımıyla istediklerinizi ya da 'Select all'a tıklayarak tümünü seçebilirsiniz. Seçtiğiniz yayınların atıflarını aktarabilir, iş arkadaşınıza mail yoluyla gönderebilir ya da okuma listenize ekleyebilirsiniz.

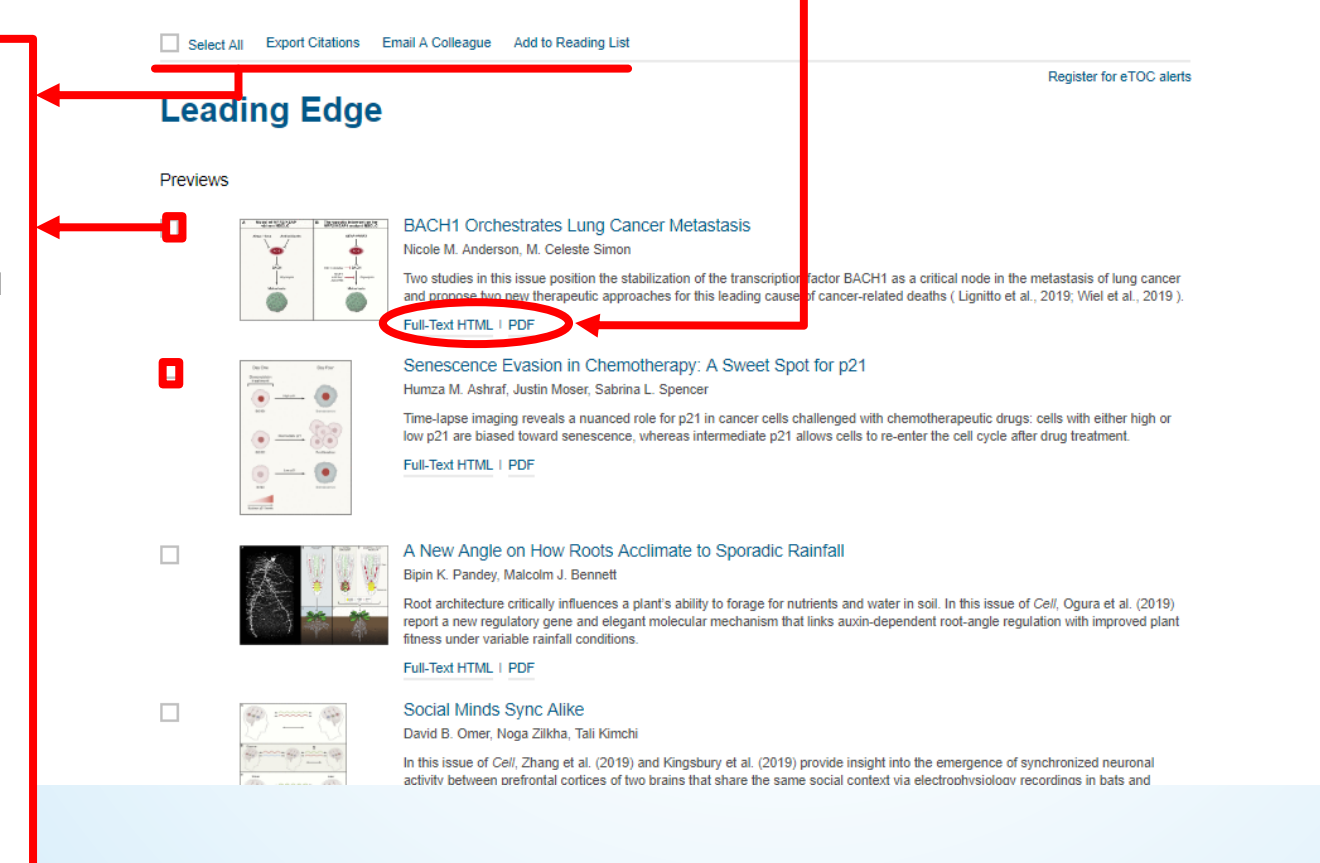

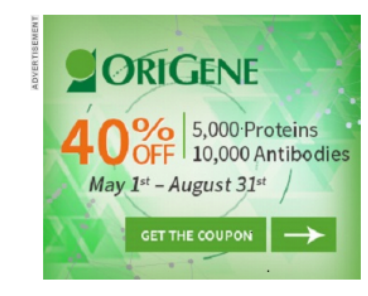

Subscribe Claim

Register

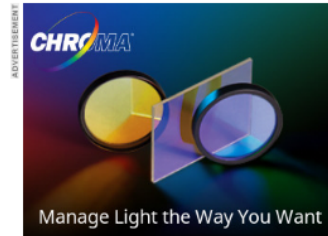

tter contrast, better blocking, and a lifetime warrant

Feedback 🖵

'Online Now' bölümünden erişimde olan yeni makaleleri görebilirsiniz.

### Cell

#### **New Articles**

Articles below are published ahead of final publication in an issue. Please cite articles in the following format: authors, (year), title, journal, DOI.

Current Issue Online Now Archive

Select All Export Citations Email A Colleague Add to Reading List

Article

Article

#### July 18, 2019

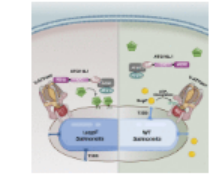

#### A Bacterial Effector Reveals the V-ATPase-ATG16L1 Axis that Initiates Xenophagy

Yue Xu, Ping Zhou, Sen Cheng, Qiuhe Lu, Kathrin Nowak, Ann-Katrin Hopp, Lin Li, Xuyan Shi, Zhiwei Zhou, Wenqing Gao, Da Li, Huabin He, Xiaoyun Liu, Jingjin Ding, Michael O. Hottiger, Feng Shao

First published: July 18, 2019

Upon infection, internalized bacteria cause damage to the residing vacuole, which is sensed by the vacuolar ATPase that then recruits ATG16L1, and this defense response is blocked by an effector protein from pathogenic Salmonella.

Register for eTOC alerts

#### Full-Text HTML | PDF

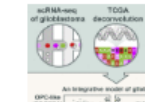

#### An Integrative Model of Cellular States, Plasticity, and Genetics for Glioblastoma

Cyril Neftel, Julie Laffy, Mariella G. Filbin, Toshiro Hara, Marni E. Shore, Gilbert J. Rahme, Alyssa R. Richman, Dana Silverbush, McKenzie L. Shaw, Christine M. Hebert, John Dewitt, Simon Gritsch, Elizabeth M. Perez, L. Nicolas Gonzalez Castro, Xiaoyang Lan, Nicholas Druck, Christopher Rodman, Danielle Dionne, Alexander Kaplan, Mia S. Bertalan, Julia Small, Kristine Pelton, Sarah Becker, Dennis Bonal, Quang-De Nguyen, Rachel L. Servis, Jeremy M. Fung, Ravindra Mylvaganam, Lisa Mayr, Johannes Gojo, Christine Haberler, Rene Geyeregger, Thomas Czech, Irene Slavc, Brian V. Nahed, William T. Curry, Bob S. Carter, Hiroaki Wakimoto, Priscilla K. Brastianos, Tracy T. Batchelor, Anat Stemmer-Rachamimov, Maria Martinez-Lage, Matthew P. Frosch, Ivan Stamenkovic, Nicolo Riggi, Esther Rheinbay, Michelle Monje, Orit Rozenblatt-Rosen, Daniel P. Cahill, Anoop P. Patel, Tony Hunter, Inder M. Verma, Keith L. Ligon, David N. Louis, Aviv Regev, Bradley E. Bernstein, Itay Tirosh, Mario L. Suvà First published.July 18, 2019

Single-cell analyses of glioblastoma samples reveal multiple cellular states, their plasticity and the genetic underpinnings of state proportions in a given tumor.

#### Full-Text HTML | PDF

Article

#### July 11, 2019

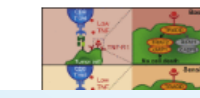

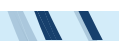

Arşiv bölümünden derginin eski sayılarına erişebilirsiniz. Araştırma yapmak istediğiniz dergiyi sayı bazlı ya da kapak bazlı olarak arayabilirsiniz.

#### Archive

## Browse List of Issues Browse by Cover

😑 2010 - Present

Volume 178 (2019)

July 11, 2019 Issue 2, p265-510

June 27, 2019 Issue 1, p1-264

#### Volume 177 (2019)

June 13, 2019 Issue 7, p1663-1948 May 30, 2019 Issue 6, p1361-1662 May 16, 2019 Issue 5, p1081-1360 May 2, 2019 Issue 4, p797-1080 April 18, 2019 Issue 3, p495-796 April 4, 2019 Issue 2, p221-494 March 21, 2019 Issue 1, p1-220

#### Volume 176 (2019)

March 7, 2019 Issue 6, p1241-1518 February 21, 2019 Issue 5, p947-1240 February 7, 2019 Issue 4, p679-946 January 24, 2019 Issue 3, p409-678 January 10, 2019 Issues 1-2, p1-408

#### Volume 175 (2018)

December 13, 2018 Issue 7, p1719-1992 November 29, 2018 Issue 6, p1445-1718 November 15, 2018 Issue 5, p1169-1444 November 1, 2018 Issue 4, p891-1168 October 18, 2018 Issue 3, p601-890 October 4, 2018 Issue 2, p299-600 September 20, 2018 Issue 1, p1-298

## CellPress

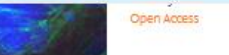

Ana sayfada yer alan bu bölümden yaklaşan olaylar, en iyi Cell yayınları, veri görselleri, seçilmiş Cell Press yayınları, araştırmalar ve Cell danışmanlığı ile ilgili geniş kapsamlı bilgiye erişebilirsiniz.

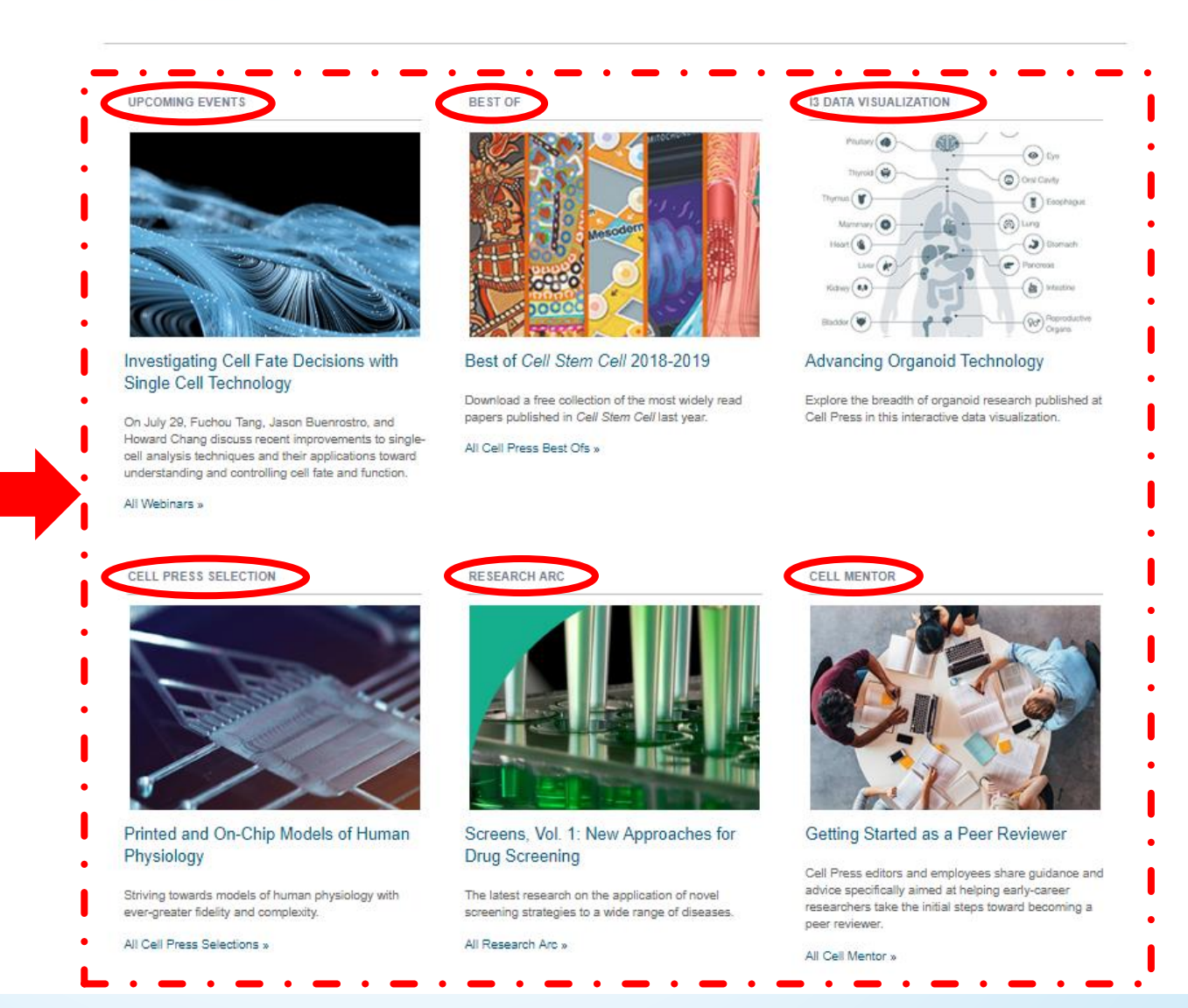

Ana sayfanın en altında yer alan bölümden araştırma dergileri, güncel derleme dergileri, ortaklı dergiler, koleksiyonlar ve geliştirilen makaleleri bulabilirsiniz.

| RESEARCH JOURNALS          |                          | COLLECTIONS            |
|----------------------------|--------------------------|------------------------|
| Cell                       | Developmental Cell       | Best Ofs               |
| Cancer Cell                | Immunity                 | Cell Press Reviews     |
| Cell Chemical Biology      | iScience                 | Cell Selections        |
| Cell Host & Microbe        | Joule                    | Nucleus Collections    |
| Cell Metabolism            | Matter                   | SnapShots              |
| Cell Reports               | Molecular Cell           | Trends Limited Edition |
| Cell Stem Cell             | Neuron                   |                        |
| Cell Systems               | One Earth                | EVOLVING THE ARTIC     |
| Chem                       | STAR Protocols           | Figure360              |
| Current Biology            | Structure                | Sneak Peek             |
|                            |                          | STAR Methods           |
| TRENDS REVIEWS JOURNALS    |                          |                        |
| Biochemical Sciences       | Genetics                 |                        |
| Biotechnology              | Immunology               |                        |
| Cancer                     | Microbiology             |                        |
| Cell Biology               | Molecular Medicine       |                        |
| Chemistry                  | Neurosciences            |                        |
| Cognitive Sciences         | Parasitology             |                        |
| Ecology & Evolution        | Pharmacological Sciences |                        |
| Endocrinology & Metabolism | Plant Science            |                        |
|                            |                          |                        |
| PARTNER JOURNALS           |                          |                        |
| AJHG                       | Molecular Plant          |                        |
| Biophysical Journal        | Molecular Therapy Family |                        |
| EBioMedicine               | Plant Communications     |                        |
| Heliyon                    | Stem Cell Reports        |                        |

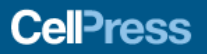

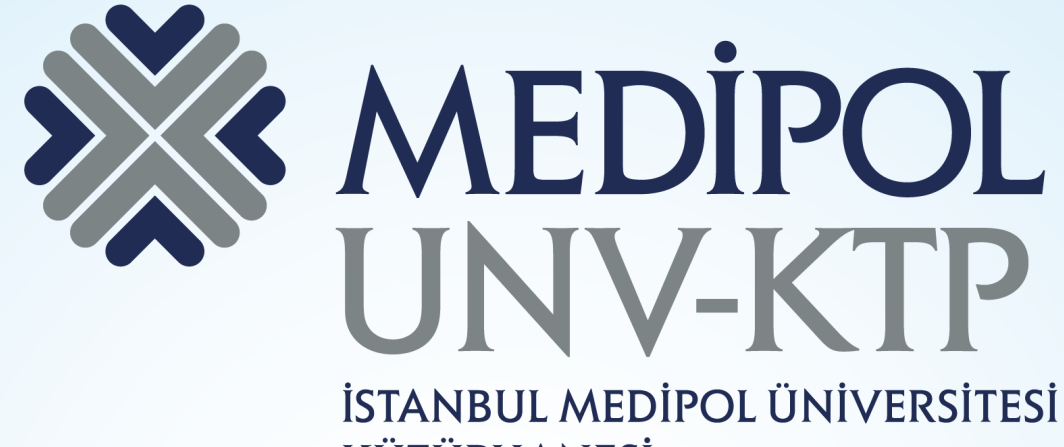

**KÜTÜPHANESİ** 

TEŞEKKÜRLER

Sorularınız için: kutuphane@medipol.edu.tr adresine mail atabilirsiniz.